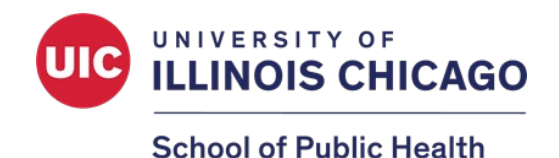

# 2024 SPH Research and Scholarship Week Poster Competition Student Handbook

Thank you for your submission to the annual SPH Poster Competition. Please use this handbook as a guide to navigate various features of our virtual Poster Competition. Below is a summary of the competition process followed by detailed instructions for each activity. We appreciate your time and efforts!

## **Poster Competition Process**

- 1. The poster competition will be hosted by Fourwaves and registration is required prior to submitting your abstracts and posters. Registration is free.\*
- 2. Posters and abstracts can be viewed on the Poster Competition Fourwaves event webpage.\*
- Judges will evaluate posters and leave any questions or comments that they may have between April 1<sup>st</sup> April 3<sup>rd</sup>.
- You are responsible for checking your own posters for questions and comments, and you will have until **5pm CST on Thursday, April 4<sup>th</sup>** to respond. You are not required to respond but are highly recommended to do so.\*
- 5. Judges will check responses and submit poster scores through Fourwaves. The sample evaluation form on <u>pages 16-18</u> of this handbook do NOT need to be filled out by students but should serve as a reference for how your posters will be judged.
- 6. Scores will be averaged to determine award recipients and awardees will be announced after judge scores are received.

If you have any questions or concerns, please contact <u>sph-research@uic.edu</u>.

\*Step-by-step instructions are available below.

# **Summary of Steps**

## Step 1: Register for the event

- How to create a Fourwaves account and register for the event.

### Step 2: Submit your poster and abstract

- How to submit your poster and abstract for the event.

## Step 3: View posters and reply to comments

- How to access and view posters from the Poster Showcase.
- How to add and reply to comments on posters.

# Step 1: How to Register and Create a Fourwaves Account

1. Access the event registration using the below link.

https://event.fourwaves.com/2024sphpostercompetition

2. Click the **Registration Form** button on the event homepage.

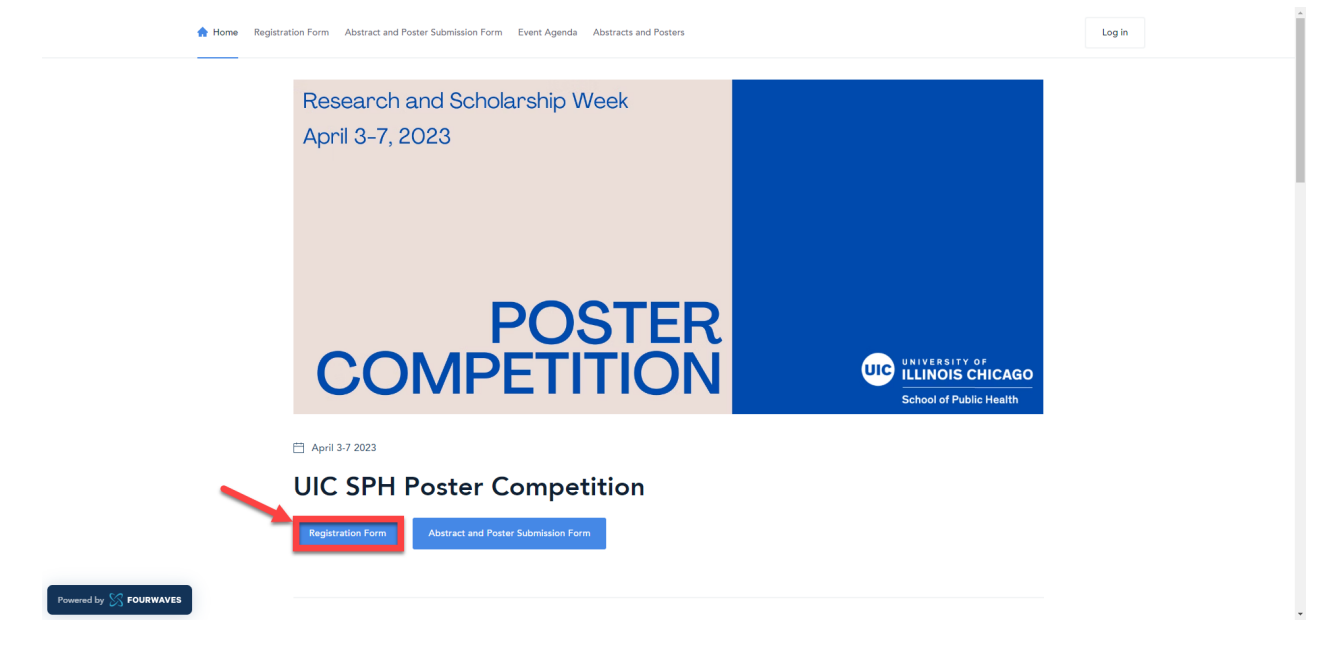

3. Fill out the registration form with your name and UIC email and click **Submit**. If you participated in last year's Poster Competition, please use the same email address that you registered with in Fourwaves.

| 🌧 H | Iome Registration Form Abstract and Poster Submission Form Eve                      | ant Agenda Abstracts and Posters             |                  | Log in |
|-----|-------------------------------------------------------------------------------------|----------------------------------------------|------------------|--------|
|     | Registration Form<br>Registration deadline is April 7, 2023                         |                                              |                  |        |
|     | Contact information<br>Doctoral students who signed up as both presen<br>First name | ter and poster judge may only register once. | Submit           |        |
|     | Primary Email                                                                       |                                              | research@uic.edu |        |
|     | Confirm email                                                                       |                                              |                  |        |
|     |                                                                                     |                                              |                  |        |

4. Once you submit, you will be instructed to check your email to activate your Fourwaves account.

| 🚖 Home 🛛 Regis         | tration Form Abstract and Poster Submission Form Event Agenda Abstracts and Posters                                                                                                    |                                                             | Log in |
|------------------------|----------------------------------------------------------------------------------------------------|-------------------------------------------------------------|--------|
|                        | Registration Form<br>Registration deadline is April 7, 2023                                                                                                    |                                                             |        |
|                        |                                                                                                    | For any questions, please contact: sph-<br>research@uic.adu |        |
|                        | Abstract and Poster Submission Form                                                                                                    |                                                             |        |
|                        | Activate your Fourwaves account<br>Click the link in the confirmation email sent to mburgo7@uic.edu to<br>activate your account.<br>Sign in using mburgo7@uic.edu to view and edit your forms and access |                                                             |        |
| Powered by 🚫 FOURWAVES | specific features the day of the event.                                                                                                    |                                                             |        |

5. You will immediately receive an email with the subject line, "Registration Confirmation: SPH Poster Competition" from the email address: organizer@fourwaves.com. The activation/access link to your account can be found in this confirmation email. If you cannot find this email in your inbox, please check your spam folder.

|   | Registration Confirmation: 2024 SPH Poster Competition 🄉 🔤                                      |                                                                                                    |                                       |          | ¢ | 6 |
|---|-------------------------------------------------------------------------------------------------|----------------------------------------------------------------------------------------------------|---------------------------------------|----------|---|---|
| - | 2024 UIC SPH Poster Competition <organizer@fourwaves.com><br/>to me •</organizer@fourwaves.com> |                                                                                                    | Mar 7, 2024, 10:53AM (4 days ago) 🛛 🛧 | <u> </u> | ¢ |   |
|   |                                                                                                 | <section-header><section-header><text><text><text><text><text><text></text></text></text></text></text></text></section-header></section-header> |                                       |          |   |   |
|   |                                                                                                 | Access my account                                                                                                    |                                       |          |   |   |
|   |                                                                                                 |                                                                                                    |                                       |          |   |   |

6. If you created a Fourwaves account from the previous year, the link will direct you to the Poster Competition homepage where you can log-in by clicking the top right corner of the page. If you are a new user, the link will take you to a form that will require you to enter your name and create a password. Please take note of your Fourwaves login details as you will use this to access all event features.

|  |                                  | Activate<br>Your Fourwaves account is<br>poster sessions and other<br>to edit the | your account<br>required to access livestreams, virtual<br>interactive features. It is also required<br>events you organize. |  |
|--|----------------------------------|-----------------------------------------------------------------------------------|----------------------------------------------------------------------------------------------------|--|
|  |                                  | First name                                                                        | Last name                                                                                                    |  |
|  |                                  | This field is required.                                                           | This field is required.                                                                                                    |  |
|  |                                  | Create your password                                                              |                                                                                                    |  |
|  |                                  |                                                                                   | Next                                                                                                    |  |
|  |                                  | By submitting this form, you age<br>Policy.                                       | ree to the Terms of Use and the Privacy                                                                                      |  |
|  |                                  |                                                                                   |                                                                                                    |  |
|  |                                  |                                                                                   |                                                                                                    |  |
|  |                                  |                                                                                   |                                                                                                    |  |
|  |                                  |                                                                                   |                                                                                                    |  |
|  | © Fourwaves. All rights reserved |                                                                                   |                                                                                                    |  |

7. Next, you will be prompted to complete your participant profile. The **Affiliation field is required**, but other optional fields can be updated later through your Fourwaves account. Click **Finish account activation** to complete this step.

|                                  | Complete your profile                                                                                              |                                 |
|----------------------------------|----------------------------------------------------------------------------------------------------|---------------------------------|
|                                  | Help event participants learn more about you. You can update<br>your profile later through your Fourwaves account. |                                 |
|                                  | Profile picture (optional)                                                                                         |                                 |
|                                  | Click to choose an image                                                                                           |                                 |
|                                  | Profile information                                                                                                |                                 |
|                                  | Affiliation (university/lab, organization or company name)                                                         |                                 |
|                                  |                                                                                                    |                                 |
|                                  | Bio (optional)                                                                                                    |                                 |
|                                  |                                                                                                    |                                 |
|                                  | Social networks (optional)                                                                                         |                                 |
|                                  | ₩ Twitter account                                                                                                  |                                 |
|                                  | III Linkedin page                                                                                                  |                                 |
|                                  | I agree to receive emails from Fourwaves regarding product<br>updates for event organizers.                        |                                 |
|                                  | Finish account activation                                                                                          | ]                               |
| C Freeneways All rights reserved |                                                                                                    | Terms of service Privacy notice |

8. You will be redirected to the event homepage after account activation. **Click the top right icon** to access your account settings and event dashboard.

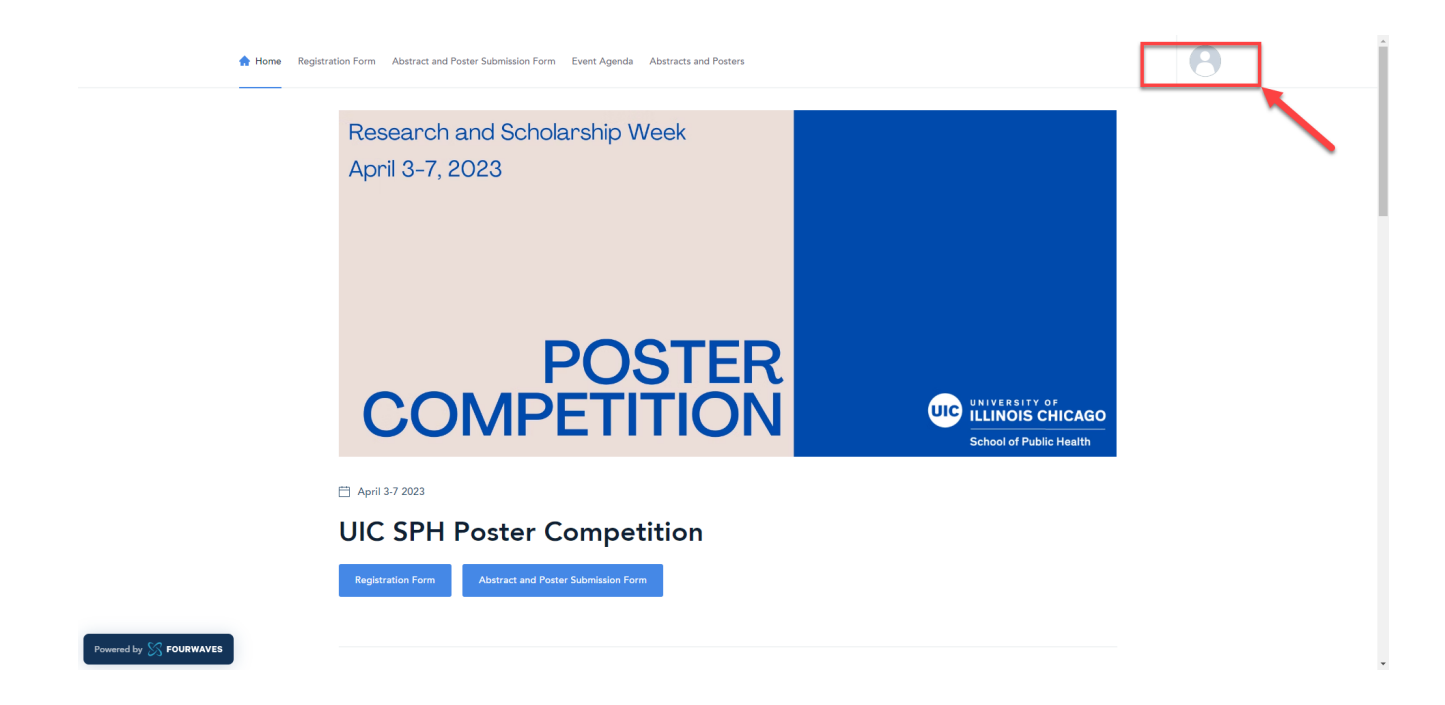

- 9. Instructions on submitting your abstracts and posters can be found on page 7.
- 10. Instructions on adding and responding to comments can be found on page 12.

# Step 2: Submit your Abstract and Poster

### **IMPORTANT:**

- Complete registration from Step 1 before proceeding with the next steps.
- Submitter information in Step 2 MUST match the information submitted on the LOI.
   Students who are currently located outside the United States should NOT submit in Fourwaves. \*

\*If you are located outside of the U.S., please do NOT submit through Fourwaves and contact Yssa Burgos (<u>mburgo7@uic.edu</u>) for further directions on where to submit your poster and abstract. International students who permanently reside outside the U.S. but will be physically located in the U.S. for the duration of Research and Scholarship Week are OKAY to submit through Fourwaves.

1. Access Fourwaves using your login details and sign in.

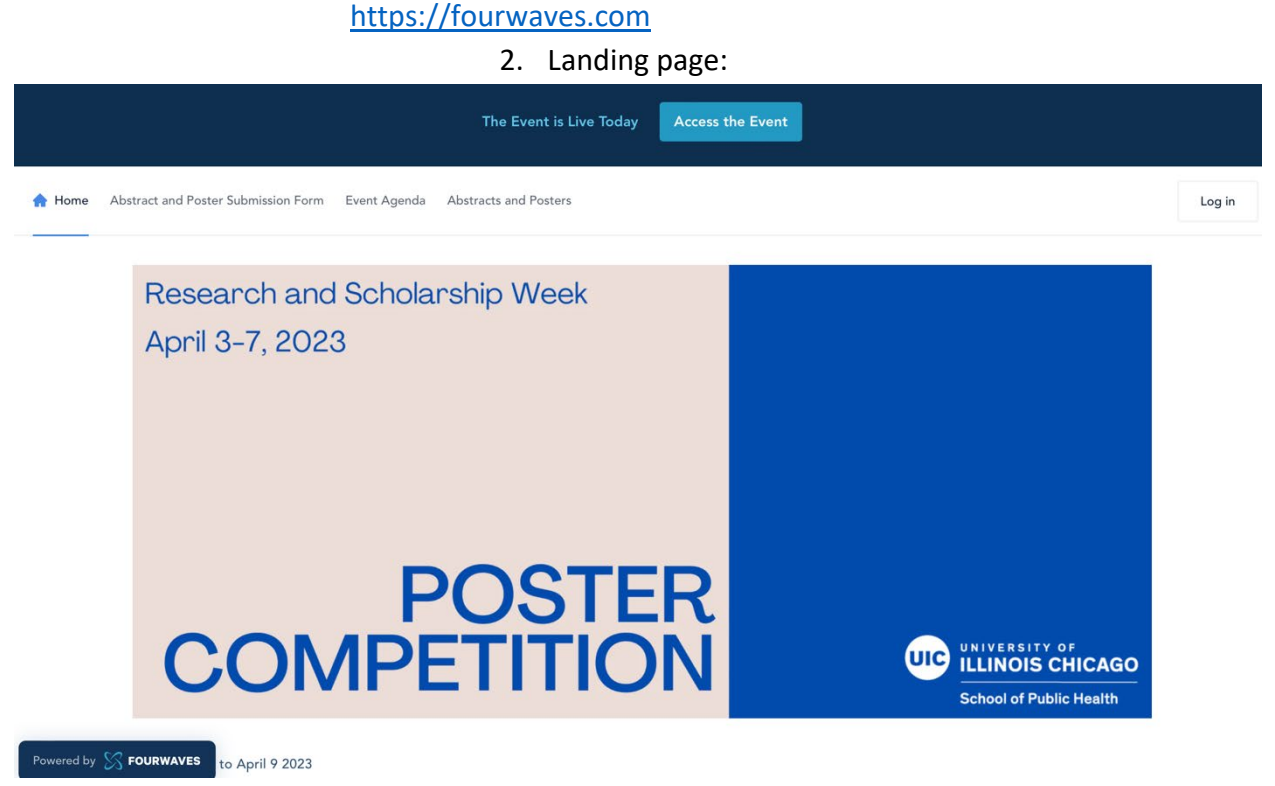

a. This is the main landing page for the Poster Competition event website. Here you will find both the Abstract and Poster Submission Form as well as the Poster Showcase that holds all posters being submitted for review.

3. Click the "Abstract and Poster Submission Form" to begin submitting your abstract and poster.

🛗 March 15 to April 9 2023

# **SPH Poster Competition**

Abstract and Poster Submission Form

## Welcome to our annual Poster Competition!

The purpose of this annual event, at its core, is to bring us together as a community to recognize and support the superb public health research that takes place in the school - across all levels. Students are encouraged to present posters highlighting their research and scholarly work. Posters will be displayed in an online showcase, and judges will review posters and interact with students remotely. Judges are welcome from the SPH community of faculty, staff, doctoral students, and alumni, as well as our community and practice partners. This event is an excellent opportunity for students and public health professionals to connect around current public health issues.

#### 4. Fill out the Abstract and Poster Submission Form\*

| UIC Email                                    |                |
|----------------------------------------------|----------------|
|                                              |                |
| Confirm email                                |                |
|                                              |                |
|                                              |                |
|                                              |                |
| Submission                                   |                |
| Descriptive Title of Project                 |                |
|                                              |                |
| ∅ If applicable, list all co-authors of the  | e project      |
| + Add an author                              |                |
| If applicable, please list any co-authors in | n this project |
|                                              |                |
|                                              |                |

Abstract Submission: Type your abstract in the text box provided. Please limit your response to 500 words.

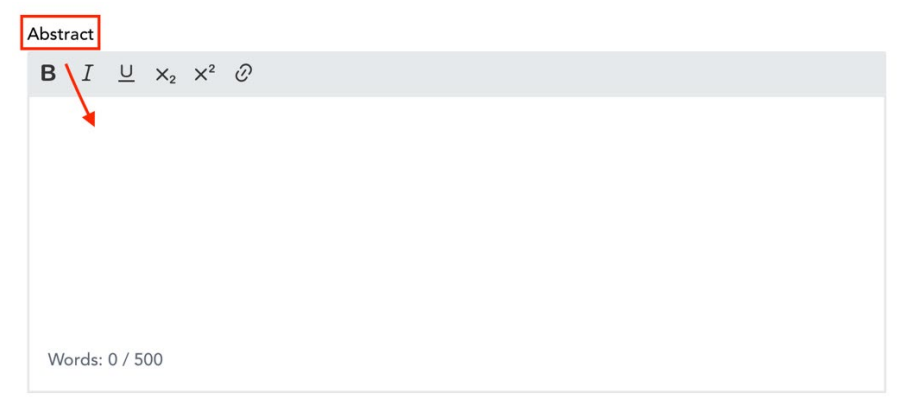

Poster Submission: Click anywhere in the outlined shaded area to select the file you would like to submit.

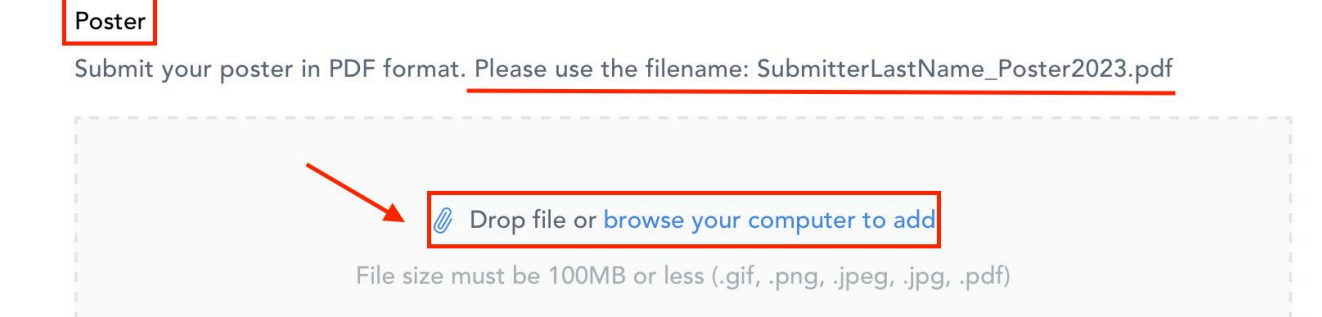

Select the file that contains your poster in PDF format using the specified filename in the upload field and click submit.

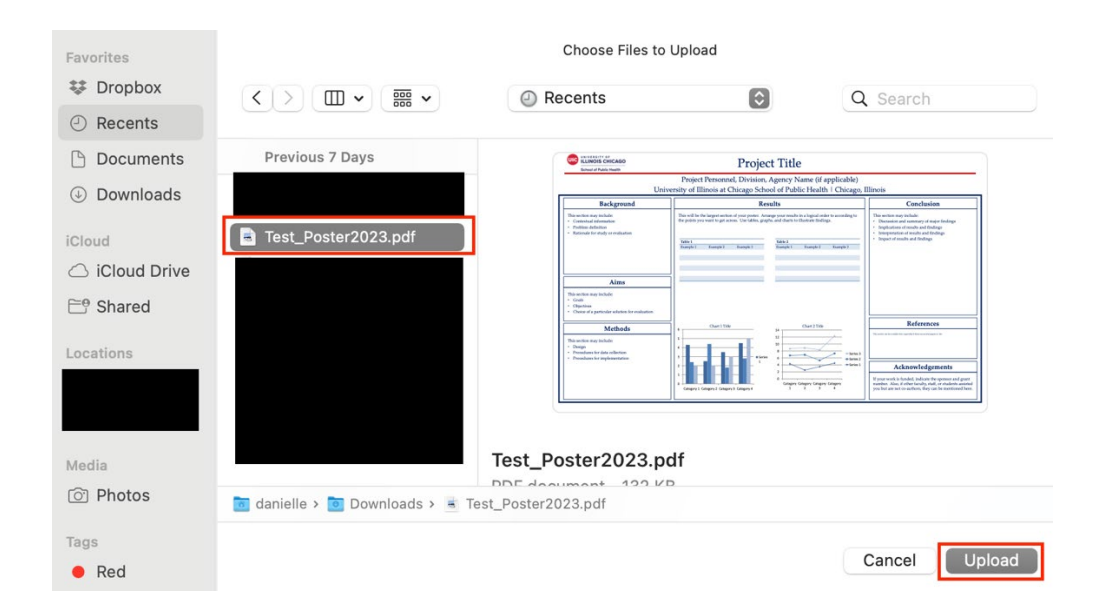

## Select the core competition you are submitting for. This information must match your LOI.

#### Please select the core competition you are submitting for:

This information mutch match your LOI.

| Undergraduate     | Master's Practice |
|-------------------|-------------------|
| Master's Research | Octoral Practice  |
| Octoral Research  |                   |

Select any additional competitions you are submitting for. This information must match your LOI.

| Delta Omega                         |
|-------------------------------------|
| Master's Global Health              |
| Doctoral Global Health              |
| Maternal and Child Health           |
| CCTS Translational Science          |
| Master's Community Engaged Research |
| Doctoral Community Engaged Research |
| No additional competitions          |

### Video Upload\*

Click anywhere in the outlined shaded area to select the .mp4 file and click upload. The video should be between 1 and 2 minutes providing an overall summary of your poster.

### Video

Upload a 1-2 min. video summarizing your poster. The supplemental video is optional and will not factor into your overall review score.

| Ø Drop file or browse your computer to add |
|--------------------------------------------|
| File size must be 1GB or less (.mp4)       |
|                                            |

\*The supplemental video is **optional** and will not factor into your overall review score.

5. Click submit on the right-hand side of the webpage.

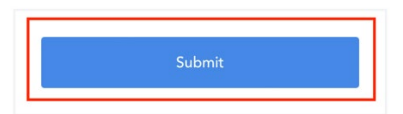

6. You will receive an email with the subject line, "Abstract and Poster Submission Confirmation" from the email address: <u>organizer@fourwaves.com</u>. If you cannot find this email in your inbox, please check your spam folder.

| Abstract and Poster Submission Confirmation External Index x                                                                                                    | 8         | ß |
|----------------------------------------------------------------------------------------------------|-----------|---|
| SPH Poster Competition <organizer@fourwaves.com> Thu, Mar 16, 10:35 PM (8 days ago) 📩 to me 👻</organizer@fourwaves.com>                                                                    | ¢         | : |
| Dear Danielle,                                                                                                    |           |   |
| Thank you for uploading your abstract and poster for the SPH Poster Competition. Staff will review your files for the poster showcase. We will contact you for clarification if necessary. | r further |   |
| For questions, visit our FAQs, or contact Yssa Burgos (mburgo7@uic.edu) or Danielle Westnedge (dwest20@uic.edu).                                                                           |           |   |
| We look forward to seeing your work!                                                                                                    |           |   |
|                                                                                                    |           |   |
|                                                                                                    |           |   |

To access/activate your account, click here.

# Step 3: View Posters and Add/Reply to Comments

1. Access the poster showcase on the Poster Competition Website:

https://go.uic.edu/sphpostercompetition

NOTE: The jumbo link will redirect you to the Fourwaves event website.

| UNIVERSITY OF<br>ILLINOIS CHICAGO | UI Health UIC edu Campus Map About Make a Gift Current Students For Faculty News Events Contact Q ADMISSIONS & AID ACADEMICS RESEARCH COMMUNITY ALUMNI PEOPLE                                                                                                    |
|-----------------------------------|----------------------------------------------------------------------------------------------------|
| School of Public Health           | UI HEALTH IS UIC'S ACADEMIC HEALTH ENTERPRISE                                                                                                    |
| RESEARCH                          | Public Health Research      Student Resources      Research and Scholarship Week      Poster Competition                                                                                                    |
| Research Highlights               | De sten Cenne stitien                                                                                                    |
| Current Projects                  | Poster Competition                                                                                                    |
| Faculty Expert Guide              | School of Public Health students are encouraged to present posters highlighting their research and scholarly work during this<br>annual competition. Posters will be displayed in an online showcase, and judges will review posters and interact with students                                                           |
| Research Centers                  | remotely during Research and Scholarship Week. Judges are velcome from the SPH community of faculty, staff, doctoral students,<br>and alumni, as well as our community and practice partners. This event is an excellent opportunity for students and public health<br>profescionate is compared required in the science. |
| Research Resources                | proncamonia so connectarionno can con popile neuro nadea.                                                                                                    |
| Student Resources                 |                                                                                                    |
| Meet the Team                     | View the Poster Showcase                                                                                                    |
|                                   |                                                                                                    |
|                                   | Participants                                                                                                    |
|                                   | Learn more about the competition and Learn more about judging posters and Congratulations to our poster awardees!<br>submit a poster. volunteering. View past awardees.                                                                                                    |
|                                   |                                                                                                    |
|                                   | Poster Competition FAQs ₽                                                                                                    |
|                                   | Frequently Asked Questions                                                                                                    |

2. Login to your Fourwaves account by clicking the top right icon.

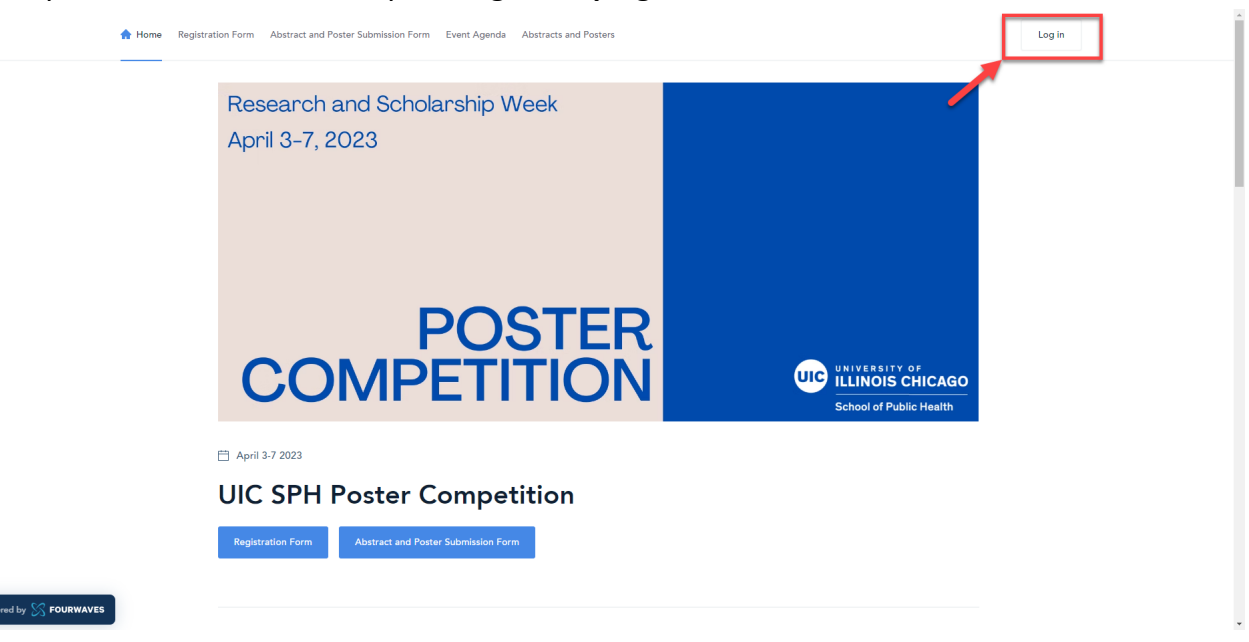

3. Once you are logged in, you will have full access to the poster showcase. View the showcase by **selecting the Poster Showcase tab on top of the webpage**.

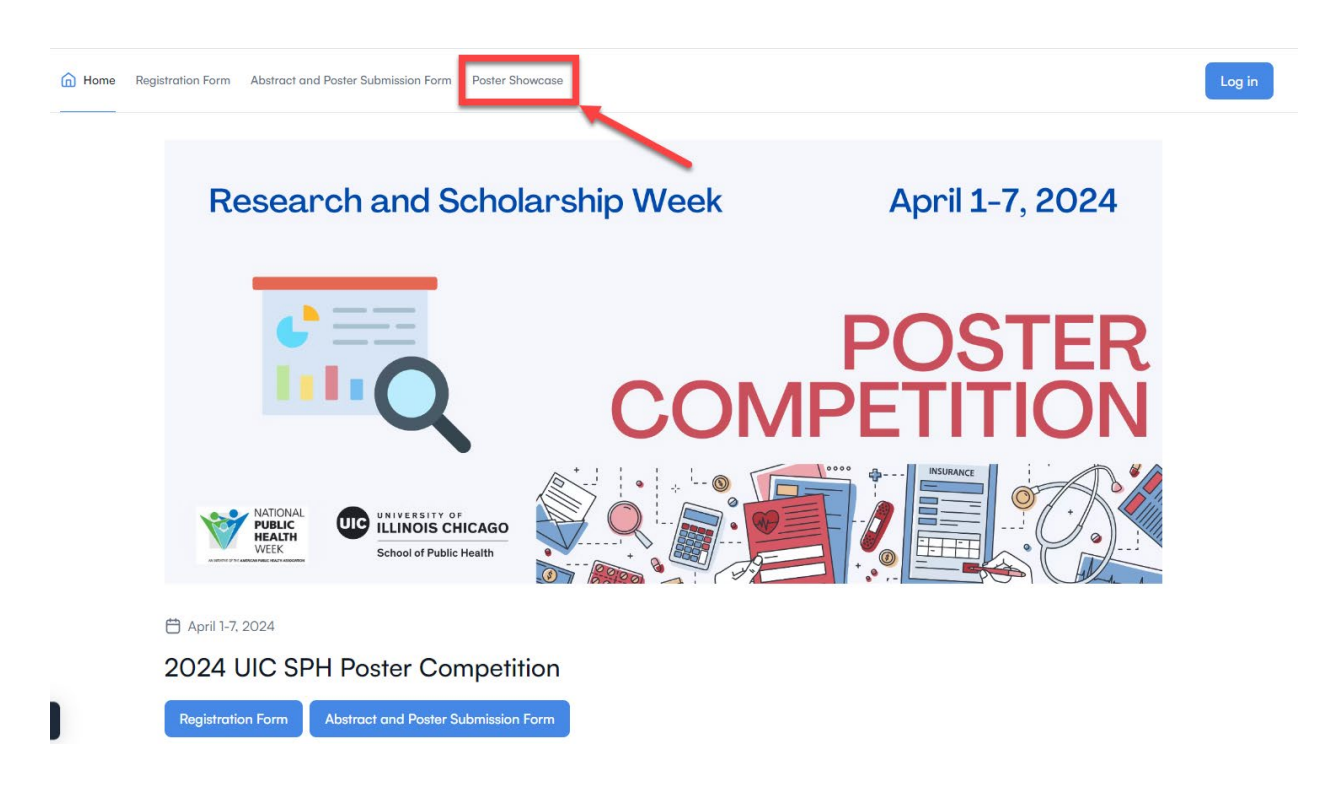

4. All abstracts and posters will be displayed, and you will have **search and filter options** to optimize your viewing experience.

| Abstracts and P                                                                                                    | osters                                                                               |                                                                                                    |                                                                                                    |
|----------------------------------------------------------------------------------------------------|--------------------------------------------------------------------------------------|----------------------------------------------------------------------------------------------------|----------------------------------------------------------------------------------------------------|
| Q Search by title, abstract or author                                                                                                    |                                                                                      |                                                                                                    | ₩ Filters                                                                                                    |
| Core competition                                                                                                    | Additional competitions                                                              | ✓ To review                                                                                                    | ~                                                                                                    |
| A - Z Top voted                                                                                                    | Bookmarked                                                                           |                                                                                                    | 4 presentations                                                                                                    |
| Catticized Project T     Transmission     Transmission     Transmissi | tue Vor Voor Ingrituike Voor Noor Ingrituike Voor Noor Noor Noor Noor Noor Noor Noor | Project Title Project Dama (Dalawa Agene Yane (Pagnada) Denner of Halowa Calego Ander (Pagnada) Martine and Ander (Pagnada) Martine and Ander | Abre the second second se |
|                                                                                                    |                                                                                      |                                                                                                    | terner                                                                                                    |
| Hogwarts Legacy                                                                                                    | How to los                                                                           | e a guy in 10 days                                                                                                    |                                                                                                    |
|                                                                                                    |                                                                                      |                                                                                                    |                                                                                                    |

 After selecting a poster to view, you will be redirected to the below page with the poster abstract and other information displayed. Interact with poster entries by upvoting, bookmarking your favorites, or leaving comments. To view the full poster, click the Poster tab next to Details.

| < | () Details                            | Poster                                            |
|---|---------------------------------------|---------------------------------------------------|
|   | Hogwart                               | ts Legacy                                         |
|   | 🕢 1 upvote 😭 Bookmark                 | 2 comments 📓 Contact                              |
|   |                                       |                                                   |
|   | The boy who lived.                    |                                                   |
|   | Other information                     |                                                   |
|   | Core competition<br>Master's Research | Additional competitions<br>Master's Global Health |
|   | Presented                             | by Yana Burges                                    |

#### 6. Responding to comments:

| В  | Ask a question                                                                       |                     |
|----|--------------------------------------------------------------------------------------|---------------------|
|    | O Your question                                                                      |                     |
|    | Danielle Westnedge Presenter<br>a few seconds ago<br>How to not become a shopaholic? | C Reply 0 upvotes : |
| а. | Your reply                                                                           | Cancel Submit D     |

- b. Under "Ask a question" is where the viewers/judges are able to submit their questions for the presenter.
- c. If and when there are any questions or comments on the poster you submitted, you can type in your reply by clicking on "reply". It does not need to be very long but should be concise and direct enough to answer the question.
- d. When finished, select "submit" to submit your question/comment. This will ensure that your comment is saved and viewable by judges. Please make sure that your reply is posted before exiting the page.

7. There are zoom options on the top right corner of the webpage the see the poster more clearly.

|                                                                                                    | <ul> <li>Details</li> <li>Poster</li> </ul>                                                                                                    |                                                                                                    |
|----------------------------------------------------------------------------------------------------|----------------------------------------------------------------------------------------------------|----------------------------------------------------------------------------------------------------|
|                                                                                                    |                                                                                                    |                                                                                                    |
| UC VILVERSITY OF                                                                                                    | Project Title                                                                                                    |                                                                                                    |
| School of Public Health                                                                                              | Project Personnel, Division, Agency Name (if applicable)                                                                                                    |                                                                                                    |
| Unive                                                                                                    | ersity of Illinois at Chicago School of Public Health   Chicago,                                                                                                    | Illinois                                                                                                    |
| Background                                                                                                    | Results                                                                                                    | Conclusion                                                                                                    |
| This section may include:<br>- Centerbaul information<br>- Problem definition<br>- Rationale for study or evaluation | This will be de largest section of your poster. Arrange your results in a logical order to according to<br>the points you want to get across. Use tables, graphs, and charts to illustrate findings.           Table 1         Table 2           Bample 1         Bample 2         Bample 3 | This section may include:<br>• Discussion and summary of major findings<br>• Implications of results and findings<br>• Interpretation of results and findings<br>• Impact of results and findings                                                                                                    |
| Aims This section may include: - Colait - Objective and the reduction for embedding                                  |                                                                                                    |                                                                                                    |
| Methods This sector may include: Design Design Procedure for data collection Procedure for induced the               | Chart 2 Title                                                                                                    | References The seture after condition for an event/agence offi                                                                                                    |
|                                                                                                    | 2<br>2<br>2<br>2<br>2<br>2<br>2<br>2<br>2<br>2<br>2<br>2<br>2<br>2                                                                                                    | Acknowledgements If your ork is finaled indice the proton and grant monther. Also, if the fractions, said, or should be added a state of the state of the state o |
|                                                                                                    | Presented by <u>Yssa Burgos</u>                                                                                                    | ·                                                                                                    |

8. Repeat these steps to add questions or comments to any posters in the showcase. Students have until **Thursday, April 4**<sup>th</sup> to respond to any posted comments by other submitters and judges.

# Sample Poster Evaluation Form

2024 SPH Poster Competition

Poster Number: \_\_\_\_\_ Submitter Name: \_\_\_\_\_

Please note: all posters will be judged using the core criteria, and posters participating in additional competitions will be scored using the appropriate elements described for each competition.

| Overall Impact or<br>Criterion Strength | Score | Descriptor   |
|-----------------------------------------|-------|--------------|
|                                         |       |              |
|                                         | 1     | Poor         |
| Low                                     | 2     | Marginal     |
|                                         | 3     | Fair         |
|                                         | 4     | Satisfactory |
| Medium                                  | 5     | Good         |
|                                         | 6     | Very Good    |
|                                         | 7     | Excellent    |
| High                                    | 8     | Outstanding  |
|                                         | 9     | Exceptional  |

| Core Criteria  | Descriptions<br>(choose most appropriate where applicable):                        | Score (9 = Exceptional) |   |   |   |   |   |   |   |   |
|----------------|------------------------------------------------------------------------------------|-------------------------|---|---|---|---|---|---|---|---|
| Completeness   | Includes details on background, aims, methods,<br>results, conclusion (or similar) | 1                       | 2 | 3 | 4 | 5 | 6 | 7 | 8 | 9 |
| Clarity        | Conveys message without ambiguity                                                  | 1                       | 2 | 3 | 4 | 5 | 6 | 7 | 8 | 9 |
| Background     | Contextual information/Problem<br>Definition/Rationale for study or evaluation     | 1                       | 2 | 3 | 4 | 5 | 6 | 7 | 8 | 9 |
| Aims           | Goals/Objectives/Choice of a particular solution<br>for evaluation                 | 1                       | 2 | 3 | 4 | 5 | 6 | 7 | 8 | 9 |
| Methods        | Design/Data collection<br>procedures/Implementation procedures                     | 1                       | 2 | 3 | 4 | 5 | 6 | 7 | 8 | 9 |
| Results        | Findings                                                                           | 1                       | 2 | 3 | 4 | 5 | 6 | 7 | 8 | 9 |
| Conclusions    | Implications/Interpretation/Impact of results &<br>findings                        | 1                       | 2 | 3 | 4 | 5 | 6 | 7 | 8 | 9 |
| Visual Display | Summarizes project adequately, effectively, & aesthetically                        | 1                       | 2 | 3 | 4 | 5 | 6 | 7 | 8 | 9 |

**FEEDBACK TO PARTICIPANTS** *Please Note: Any comments will be shared with the student but will not be utilized in determining poster award recipients* 

# UNDERGRADUATE AND ADDITIONAL COMPETITION QUESTIONS ARE LOCATED BELOW

|                                                       | ONLY FILL OUT IF JUDGING FOR APPLICABLE COMPETITION                                                                                                    |                         |   |   |   |   |   |   |   |   |   |
|-------------------------------------------------------|----------------------------------------------------------------------------------------------------|-------------------------|---|---|---|---|---|---|---|---|---|
| Unc                                                   | lergraduate Competition Awards                                                                                                    | Score (9 = Exceptional) |   |   |   |   |   |   |   |   |   |
| Inclusion of<br>Undergraduate<br>Curricular<br>Themes | Project reflects two or more of the curricular<br>themes below that are revisited throughout<br>the baccalaureate curriculum:                                                                                                    |                         | 1 | 2 | 3 | 4 | 5 | 6 | 7 | 8 | 9 |
|                                                       | Health as a Moral Endeavor: Exploring the<br>moral importance of health and healthcare<br>considering individual and societal<br>commitments and obligations including the<br>fair use of limited resources.                                                                       |                         |   |   |   |   |   |   |   |   |   |
|                                                       | <b>Health Equity</b> : Having equitable access and the means and resources to attain one's full life potential.                                                                                                    |                         |   |   |   |   |   |   |   |   |   |
|                                                       | Life Course Perspective: The cumulative<br>evolutionary, pre-generational, pre-natal, and<br>life events and circumstances that influence<br>health at any one point in time.                                                                                                    |                         |   |   |   |   |   |   |   |   |   |
|                                                       | <b>One Health</b> [Human-Animal-Environment]:<br>The inextricable relationship among animal,<br>human, and environmental health as<br>determined by, e.g. evolutionary biology,<br>human behavior, and environmental<br>phenomena.                                                 |                         |   |   |   |   |   |   |   |   |   |
|                                                       | <b>Cultural Relevance</b> : The lens through which life events are experienced and interpreted and through which meaning is ascribed.                                                                                                    |                         |   |   |   |   |   |   |   |   |   |
|                                                       | <b>Local/Global Impact</b> : Appreciation for the global systems that influence the processes, dynamics, and activities of the world's populations; health as a multi-faceted state-shaped within, e.g., biological, socio-cultural, geographic, economic, and political contexts. |                         |   |   |   |   |   |   |   |   |   |

|                                       | ONLY FILL OUT IF JUDGING FOR APPL          | ICABLI | E CC | M    | PETI          | TIO   | N     |      |    |   |  |
|---------------------------------------|--------------------------------------------|--------|------|------|---------------|-------|-------|------|----|---|--|
| Additional Competition: Global Health |                                            |        | S    | core | e <b>(9</b> = | = Exc | cepti | iona | I) |   |  |
| Global Health                         | Extent to which the project represents the | 1      | 2    | 3    | 4             | 5     | 6     | 7    | 8  | 9 |  |
| Subject Area                          | field of global public health              |        |      |      |               |       |       |      |    |   |  |
| Expertise                             |                                            |        |      |      |               |       |       |      |    |   |  |

|                                                   | ONLY FILL OUT IF JUDGING FOR APPL                                                | ICAB | LE       | CC | DMI  | PET    | ITIC  | N   |      |    |   |
|---------------------------------------------------|----------------------------------------------------------------------------------|------|----------|----|------|--------|-------|-----|------|----|---|
| Additional Competition: Maternal and Child Health |                                                                                  |      |          | S  | core | e (9 = | = Exc | ept | iona | l) |   |
| MCH Subject<br>Area Expertise                     | Research subject is relevant to the field of MCH.                                | -    | <u> </u> | 2  | 3    | 4      | 5     | 6   | 7    | 8  | 9 |
| MCH Subject<br>Area Expertise                     | Research findings add to the science/evidence base in maternal and child health. | -    | _        | 2  | 3    | 4      | 5     | 6   | 7    | 8  | 9 |

| ONLY FILL OUT IF JUDGING FOR APPLICABLE COMPETITION                                                |                                                                                   |  |                         |   |   |   |   |   |   |   |   |
|----------------------------------------------------------------------------------------------------|-----------------------------------------------------------------------------------|--|-------------------------|---|---|---|---|---|---|---|---|
| Additional Competition: Policy, Practice, Systems and<br>Environmental Change-Oriented Competition |                                                                                   |  | Score (9 = Exceptional) |   |   |   |   |   |   |   |   |
| PPSEC Subject                                                                                      | Extent to which posters demonstrate research                                      |  | 1                       | 2 | 3 | 4 | 5 | 6 | 7 | 8 | 9 |
| Area Expertise                                                                                     | related to policy, practice, systems or<br>environmental change-oriented research |  |                         |   |   |   |   |   |   |   |   |

|                                                             | ONLY FILL OUT IF JUDGING FOR APPL      | ICABL | ECO | DMI  | PET    | ITIC  | <b>N</b> |      |    |   |
|-------------------------------------------------------------|----------------------------------------|-------|-----|------|--------|-------|----------|------|----|---|
| Additional Competition:<br>Community Engaged Research Award |                                        |       |     | core | e (9 : | = Exe | cept     | iona | l) |   |
| Community                                                   | Must be notable in at least one of the | 1     | 2   | 3    | 4      | 5     | 6        | 7    | 8  | 9 |
| Engaged                                                     | following ways:                        |       |     |      |        |       |          |      |    |   |
| Research                                                    | Assets of the community are leveraged  |       |     |      |        |       |          |      |    |   |
| Subject Area                                                | and/or enhanced by the research.       |       |     |      |        |       |          |      |    |   |
| Expertise                                                   | Community members are a crucial part   |       |     |      |        |       |          |      |    |   |
|                                                             | of the research team or process (I.e., |       |     |      |        |       |          |      |    |   |
|                                                             | uses CBPR or PAR methods).             |       |     |      |        |       |          |      |    |   |
|                                                             | Research was designed or applied in    |       |     |      |        |       |          |      |    |   |
|                                                             | order to change institutional or local |       |     |      |        |       |          |      |    |   |
|                                                             | policy or systems to address           |       |     |      |        |       |          |      |    |   |
|                                                             | communities' identified needs.         |       |     |      |        |       |          |      |    |   |